# Anvisning för nya användare av den finländska delen av unionsregistret

## Registrering i unionsregistret krävs innan en ny användare kan utses till kontoombud

Innan en ny användare kan utses till behörigt ombud för ett depåkonto måste han eller hon registrera sig i unionsregistret, dvs. gå igenom alla följande punkter:

- 1. Skapa ett EU Login -konto
  - se anvisningar på s. 2/7
- Installera applikationen EU Login och lägg till den mobila enheten till EU Login -kontot
   se anvisningar på s. 3–4/7
- 3. Lägg till ett mobiltelefonnummer till EU Login -kontot
  - se anvisningar på s. 5/7
- 4. Fyll i personuppgifter i unionsregistret (registrering)
  - se anvisningar på s. 6/7

När den nya användaren har utfört de ovannämnda åtgärderna får han eller hon ett individuellt <u>URID-nummer</u> för unionsregistret. URID-numret behövs när en ansökan om kontoombud görs. Ansökan kan handla om att man vill öppna ett nytt konto eller lägga till ett ombud för ett befintligt konto. Den nya användaren måste själv uppge sitt URID-nummer för den som gör ansökan.

## Anslutning efter att den nya användaren har godkänts som kontoombud

När den nationella administratören (Energimyndigheten) har godkänt nomineringen som kontoombud, skickas <u>en</u> <u>behörighetsnyckel</u> till den nya användaren. Slutligen ska den nya användaren ansluta sig till unionsregistret enligt anvisningarna i följande punkt:

Aktivera behörighetsnyckeln (anslutning)
 se anvisningar på s. 7/7

Efter anslutningen kan den nya användaren se sina konton i unionsregistret och använda registret.

## Om den som ska utses till kontoombud inte är en ny användare i registret

Om en person som redan är användare av unionsregistret (ombud för ett konto) utses till kontoombud har han eller hon redan registrerat sig och anslutit sig. En sådan person behöver inte vidta de åtgärder som nämns i denna anvisning. Då räcker det att han eller hon uppger sitt URID-nummer för den som gör ansökan.

## Ytterligare information från Energimyndigheten

e-post: rekisteri(at)energiavirasto.fi tel. 029 5050 100 (mån-fre kl. 12–14)

# 1. Skapa ett EU Login -konto

Inledning Liksom andra system som administreras av Europeiska kommissionen kräver användningen av unionsregistret ett autentiserat EU Login -konto.

> Nedan beskrivs hur du skapar ett konto i Europeiska kommissionens autentiseringssystem EU Login.

Obs. Om du redan har ett EU Login-konto behöver ett nytt inte skapas. Då kan du hoppa över denna punkt.

Gör så här för att skapa ett eget EU Login -konto:

Beskrivning

Г

| Steg | Åtgärd                                                                                                    | Sidavsnitt                         |  |
|------|----------------------------------------------------------------------------------------------------|------------------------------------|--|
| 1    | Gå till unionsregistret                                                                                                    |                                    |  |
|      | https://unionregistry.ec.europa.eu/euregistry/FI/index.xhtml                                                                                                    |                                    |  |
|      | Du kan välja språket för användargränssnittet i rullgardinsmenyn i det i övre<br>högra hörnet.                                                                                |                                    |  |
| 2    | Välj länken <b>Ny användare</b> .                                                                                                    |                                    |  |
|      | Anslutningssidan öppnas.                                                                                                    | Logga in eller <u>Ny</u> användare |  |
| 3    | Klicka på knappen <b>Skapa ett ECAS-konto</b> för att<br>komma till EU Login-sidan.                                                                                           | Skapa ett Ecas-konto               |  |
|      | Du kan välja språket för användargränssnittet i<br>rullgardinsmenyn i det övre högra hörnet.                                                                                  |                                    |  |
| 4    | EU Login-registreringssidan öppnas.<br>Fyll i ansökningsformuläret och klicka sedan på<br>knappen <b>Skapa konto</b> för att skicka formuläret.                               | Skapa konto                        |  |
| 5    | Autentiseringssystemet skickar ett e-<br>postmeddelande till dig med ditt användarnamn<br>och en länk som skapar lösenordet.<br>Klicka på länken för att skapa ditt lösenord. | 🖾 E-post                           |  |
| 6    | Fyll i EU Login-formuläret och klicka på <b>Skicka</b> .                                                                                                    | Nytt lösenord                      |  |

# 2. Installera applikationen EU Login och lägg till den mobila enheten till EU Login -kontot

| Inledning                                 | l unionsregistret ska mobilapplikationen EU Login användas för verifierings- och                                                                                                    |                                                                                                    |                                |  |
|-------------------------------------------|----------------------------------------------------------------------------------------------------|----------------------------------------------------------------------------------------------------|--------------------------------|--|
|                                           | signeringsprocesser.<br><b>Obs.</b> om personen har ett EU Login-konto från tidigare och en mobil enhet har lagts till<br>uppgifterna kan man hoppa över detta skede.                                                                                                    |                                                                                                    |                                |  |
| Nedladdning av<br>mobil-<br>applikationen | Ladda ner applikationen EU Login till din mobila enhet (mobiltelefon eller surfplatta) på<br>adressen nedan, eller genom att söka den med namnet i din mobila enhets<br>applikationsbutik:                                                                                                    |                                                                                                    |                                |  |
| EU Login                                  | Operati<br>system                                                                                                    | iv-URL<br>n                                                                                                    | Länk                           |  |
|                                           | Android                                                                                                    | https://play.google.com/store/apps/details?id=e<br>u.europa.ec.ecas                                                                          | ANDROID APP ON                 |  |
|                                           | Apple                                                                                                    | https://itunes.apple.com/be/app/ecas-<br>mobile/id1056119441?mt=8                                                                            | Download on the App Store      |  |
|                                           | Obs. <u>När applikationen frågar, ge den tillstånd att skicka aviseringar till dig och använda</u><br><u>kameran på din mobila enhet</u> . Annars fungerar applikationen inte som den ska.<br>Språket för den mobilapplikationens användargränssnitt fastställs enligt den mobila<br>enhetens språk.<br>Det finns ytterligare information om mobilapplikationens kompabilitet på den ovanstående<br>tabellens URL-adress. |                                                                                                    |                                |  |
| Registrering av                           | Följ dessa                                                                                                    | steg för att registrera din mobila enhet i ditt EU Login-ko                                                                                  | nto:                           |  |
| Login kontot                              | Skede                                                                                                    | Åtgärd                                                                                                    | Sidavsnitt                     |  |
| Login-Kontot                              | 1                                                                                                    | Logga in i ditt EU Login-konto på datorn<br>https://webgate.ec.europa.eu/cas<br>Välj autentiseringsmetoden "Lösenord" i<br>rullgardinsmenyn. | Lösenord                       |  |
|                                           | 2                                                                                                    | Håll muspekaren över kugghjulsikonen bredvid ditt<br>namn och välj <b>Mitt konto.</b>                                                        | Tomas TEST                     |  |
|                                           | 3                                                                                                    | Välj <b>Hantera mina mobila enheter</b> .                                                                                                    | Hantera mina mobila<br>enheter |  |
|                                           | 4                                                                                                    | Välj Lägg till en mobil enhet.                                                                                                    | Lägg till en mobil enhet       |  |

Fortsätter på följande sida

## Installera applikationen EU Login och lägg till den mobila enheten till EU Login -kontot, fortsätter

| Registrering av             | Skede | Åtgärd                                                                                                    | Sidavsnitt                                                                                                    |
|-----------------------------|-------|----------------------------------------------------------------------------------------------------|----------------------------------------------------------------------------------------------------|
| Login-kontot,<br>fortsätter | 5     | Fastställ ett namn och PIN-kod för din mobila enhet.<br>PIN -koden måste vara fyrsiffrig, men annars kan du<br>välja fritt de här uppgifterna.<br>Bekräfta PIN-koden genom att ange den en gång till.                                                                                                    | Enhetens namn PIN-kod (4 aiffror) Du mäste skriva in PIN-koder använda EU Login-appen. Bekräfta PIN-koden                                                                    |
|                             | 6     | Bekräfta genom att välja <b>Skicka</b> .                                                                                                    | Skicka                                                                                                    |
|                             | 7     | På din datorskärm visar EU Login en QR-kod som du kar<br>Öppna mobilapplikationen EU Login på din mobila enhe                                                                                                    | skanna.                                                                                                    |
|                             |       | <ul> <li>Obs. När applikationen frågar följande saker under processen, svara så här:</li> <li>Kan applikationen skicka aviseringar till dig? → <u>Ge tillstånd att skicka</u> aviseringar, annars fungerar appen inte som den ska.</li> <li>Kan applikationen använda kameran på din mobila enhet? → <u>Ge tillstånd att använda kameran, annars fungerar appen inte som den ska</u>.</li> <li>Ska biometrisk identifiering aktiveras? → Du behöver inte tillåta detta. Du kan tillåta detta om du vill, varmed applikationen kan använda den biometriska identifieringsåtgärden som finns i din mobila enhet (t.ex. fingeravtryck).</li> </ul> |                                                                                                    |
|                             | 8     | I mobilapplikationen klicka på 🍄 <b>Registrera din enhet</b> <sup>1</sup><br><b>Nästa/Fortsätt</b> och skanna QR-koden som EU Login visa<br>mobilapplikationen. Skanningen görs genom att rikta de<br>kamera mot QR-koden på datorskärmen så att den blir<br>mobilapplikationens kamerafönster.                                                                                                    | , sedan välj<br>r med<br>en mobila enhetens<br>synlig i                                                                                                    |
|                             | 9     | Ange den PIN-kod du skapat i mobilapplikationen och fo<br>klicka på <b>Nästa</b> eller en liknande knapp).                                                                                                    | ortsätt (genom att                                                                                                    |
|                             | 10    | Bekräfta åtgärden om din mobila enhet begär det. Till e<br>Android-enheter se ett meddelande högst upp i applika<br>registrering är ofullständig och en avisering har skickats<br>här aviseringen från aviseringarna på din mobila enhet f<br>åtgärden. I Android mobila enheter svepa ner från topp<br>Eller hitta meddelandet från 'Inställningar -> Meddelande<br>inställningar -> Meddelande historia'. Du kan också hitt<br>behöver bekräfta i avsnittet "Väntande autentiseringsfö<br>mobilappen EU Login.                                                                                                    | xempel kan du på<br>tionen som säger att<br>till din enhet. Sök den<br>för att bekräfta<br>en av förevisningen.<br>de -> Avancerad<br>a den åtgärd som du<br>örfrågningar" i |
|                             | 11    | Din mobila enhet är nu registrerad i ditt EU Login -konto                                                                                                    | ).                                                                                                    |

Samma mobila enhet kan endast läggas till ett EU Login -konto, och varje användare kan endast logga in i unionsregistret med en mobil enhet åt gången.

<sup>1</sup> Av säkerhetsskäl är detta alternativ inte i användning om ingen säkerhetsåtgärd (t.ex. PIN-kod, upplåsningsmönster, fingeravtryck eller ansiktsigenkänning) är inställd på din mobila enhet.

# 3. Lägg till ett mobiltelefonnummer till EU Login -kontot

Inledning

I unionsregistret ska mobilapplikationen EU Login användas för verifierings- och signeringsprocesser. Som säkerhetsåtgärd ska mobiltelefonnumret ändå registreras.

Obs. Om du redan har ett EU Login-konto och dess kontouppgifter innehåller ett aktuellt mobiltelefonnummer kan du hoppa över denna punkt.

Gör så här för att lägga till ditt mobiltelefonnummer till ditt EU Login konto:

Beskrivning

| Skede | Åtgärd                                                                                                    | Sidavsnitt                                                                    |
|-------|----------------------------------------------------------------------------------------------------|-------------------------------------------------------------------------------|
| 1     | Logga in i ditt EU Login-konto på datorn<br>https://webgate.ec.europa.eu/cas                                                                                                    | Lösenord                                                                      |
|       | Om du redan är inloggad behöver du inte logga in<br>på nytt.                                                                                                    | Lösenord<br>Autenüsera dig för EU Login med<br>enbart ditt lösenord.          |
| 2     | Håll muspekaren över kugghjulsikonen bredvid<br>ditt namn och välj <b>Mitt konto.</b>                                                                                           | Tomas TEST 🔹                                                                  |
|       |                                                                                                    | Mitt konto                                                                    |
| 3     | Välj <b>Ändra mina mobiltelefonnummer</b> .                                                                                                    | Ändra mina<br>mobiltelefonnummer                                              |
| 4     | Om du redan har en stark autentiseringsmetod som<br>ännu inte har identifierat dig med den måste du ider<br>du kan fortsätta.<br>För att lägga till ett mobilnummer krävs stark | används i EU Login och du<br>ntifiera dig med den innan<br>kare autentisering |
| 5     | Välj Lägg till mobiltelefonnummer.                                                                                                    | +32123<br>456789<br>Lagg till<br>mobiltelefonnummer                           |
| 6     | Ange ditt mobiltelefonnummer och landskod.                                                                                                    | Mobiltelefonnummer                                                            |
| 7     | Bekräfta genom att välja Lägg till.                                                                                                    | Lägg till                                                                     |
| 8     | Du får ett SMS med en kontrollkod.<br>Ange koden som du just fått till det<br>telefonnummer du lagt till och välj <b>Verkställ</b> .                                            | Sms-kontrollkod<br>                                                           |

Systemet meddelar att mobiltelefonnumret har lagts till.

# 4. Fyll i personuppgifter i unionsregistret (registrering)

#### Inledning

När du har skapat ett EU Login-konto måste du ansöka om behörighet till registret.

Observera att du måste registrera dig för varje register (medlemsstat) som du vill använda. Du får olika URID-nummer för alla register där du är registrerad.

Du kan inte utses till kontoombud förrän du har registrerat dig i unionsregistret.

#### Beskrivning

| Gör så hä | r för att registrera dig i unic                                                                                                    | onsregistret:                 |                                                                                                  |  |
|-----------|----------------------------------------------------------------------------------------------------|-------------------------------|--------------------------------------------------------------------------------------------------|--|
| Steg      | Å                                                                                                    | Sidavsnitt                    |                                                                                                  |  |
| 1         | Gå till unionsregistret                                                                                                    |                               |                                                                                                  |  |
| 2         | Väli länkon Legge in                                                                                                    |                               |                                                                                                  |  |
| 2         | valj lalikeli <b>Logga III</b> .                                                                                                    |                               | <u>Logga in</u>                                                                                  |  |
| 3         | Sidan EU Login öppnar. Ange lösenordet, välj<br>autentiseringsmetoden "EU Login App med QR-koden"<br>i rullgardinsmenyn och välj <b>Logga in</b> .                                                                                                    |                               | Autentiseringsmetod  EU Login App med QR-koden Generea ett engångissenord med EU Logns mobilapp. |  |
|           | Öppna EU Login -mobilap<br>enhet, välja <b>Skanna QR-k</b><br>enhetens kamera mot QF<br>kan skanna den.<br>Ange koden från mobilap                                                                                                    |                               |                                                                                                  |  |
| -         | sidan och välj <b>Logga in</b> .                                                                                                    |                               |                                                                                                  |  |
| 4         | Välj <b>Fyll i dina personuppgifter</b> i menyn till vänster.                                                                                                    |                               |                                                                                                  |  |
| 5         | Fyll i registreringsformulä                                                                                                    | iret.                         | Registrering                                                                                     |  |
| 6         | Fortsätt genom att välja I                                                                                                    | Nästa.                        | * Förnamn:                                                                                       |  |
| 7         | Ett sammandrag av din ansökan visas på skärmen.<br>Kontrollera uppgifterna.                                                                                                    |                               | Efternamn:     Test     Titel:                                                                   |  |
|           | Om                                                                                                    | Gör så här:                   |                                                                                                  |  |
|           | uppgifterna är<br>korrekta                                                                                                    | Bekräfta registreringen       | * Födelsedatum: (eg. 20/01/2014)                                                                 |  |
|           | unngifterna inte är                                                                                                    | Klicka nå <b>Tillbaka</b> och | -                                                                                                |  |
|           | korrekta.                                                                                                    | fortsätt med steg 5.          | Födelseland:     - Select a country     Typ av id-handling:     - Alla                           |  |
| 8         | Systemet meddelar att du har nu registrerats.<br>URID-numret (i formatet FI123456789012) som du har fått av systemet anges i<br>meddelandet. Kom ihåg ditt URID-nummer. Utan numret kan du inte utses till<br>kontoombud.<br>Du har nu registrerats.<br>Din unika registeridentifierare (URID) är FI<br>den ska uppges vid begäran om kontoöppning.<br>Länken Fyll i dina personuppgifter har försvunnit och ersatts med länken Skriv |                               |                                                                                                  |  |
|           | in din behörighetsnyckel                                                                                                    |                               | Satts med lanken Skilv                                                                           |  |

## 5. Aktivera behörighetsnyckeln (anslutning)

Inledning

Beskrivning

När du har registrerat dig och blivit godkänd som kontoombud bekräftas din anslutning till registret av den nationella administratören (Energimyndigheten), som skickar en behörighetsnyckel till dig.

Du måste slutföra aktiveringen av användarkontot genom att ange behörighetsnyckeln, som har formatet OD8U-OIGY-RXE9-02OI-DPMQ.

Du kan börja använda registret när du har matat in behörighetsnyckeln.

Sidavsnitt Steg Åtgärd 1 Gå till unionsregistret https://unionregistry.ec.europa.eu/euregistry/FI/index.xhtml 2 Välj länken Logga in. Logga in 3 Sidan EU Login öppnar. Ange lösenordet, välj Autentiseringsmetod EU Login App med QR-Generera ett engångslösenor EU Logins mobilapp. autentiseringsmetoden "EU Login App med QR-koden" 맖 i rullgardinsmenyn och välj Logga in. Öppna EU Login -mobilapplikationen i din mobila enhet, välja Skanna QR-kod och rikta den mobila enhetens kamera mot QR-koden så att applikationen kan skanna den. Ange koden från mobilapplikationen på EU Login sidan och välj Logga in. 4 Välj Skriv in din behörighetsnyckel. Skriv in din behörighetsnyckel Sidan för inmatning av nyckeln öppnas. 5 Mata in behörighetsnyckeln som du fått från den nationella administratören. Skicka Bekräfta genom att klicka på Skicka. 6 Ditt användarkonto har bekräftats. Din tillgång till registret har aktiverats. Nu kan du använda unionsregistret i den omfattning som behörigheten medger.

Gör så här för att ansluta dig till unionsregistret: